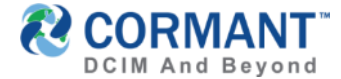

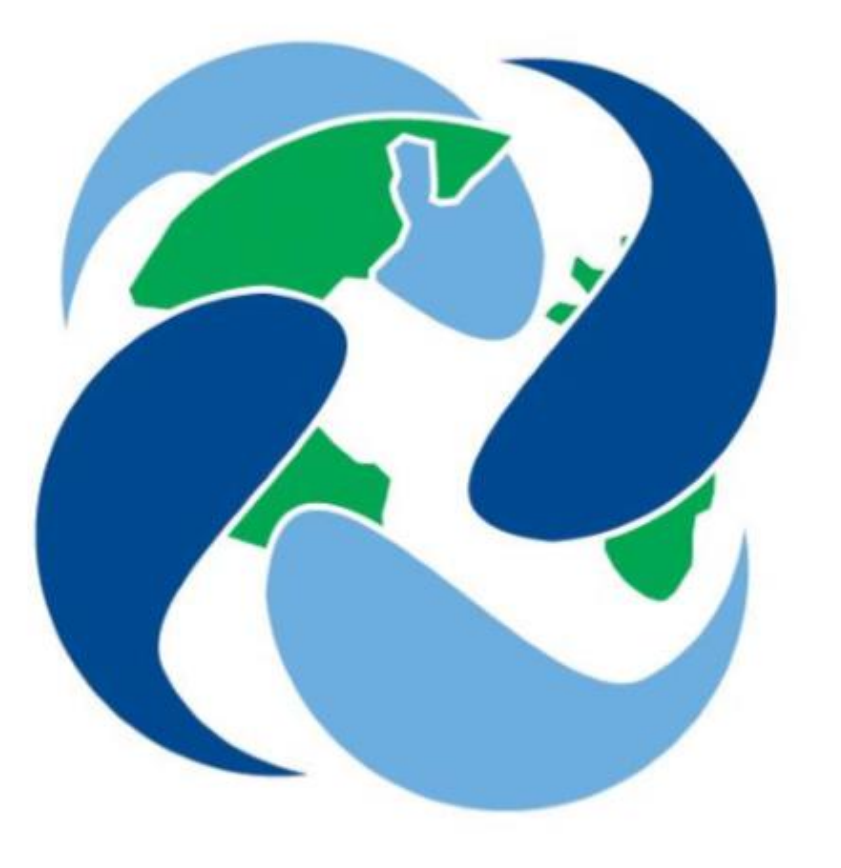

# **CORMANT-CS9**

#### New Features Training v9.2

April 2018

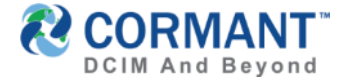

#### **Topics Covered**

- ✓ Introductions
- ✓ <u>Summary of Key Changes</u> (v9.2)
- Training on New Features
- Information & Other Training Resources
- ✓ <u>Online Help Feature</u>
- ✓ Stay in Touch
- <u>Cormant Customer Support</u>

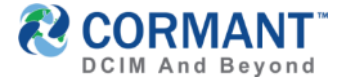

#### Summary of Key Changes

- > Network Discovery has been added to CS Web
- > MIB Files testing and upload
- > Discovery Log tab has been added to monitor discovered devices
- > SNMP Query function added in CS Web

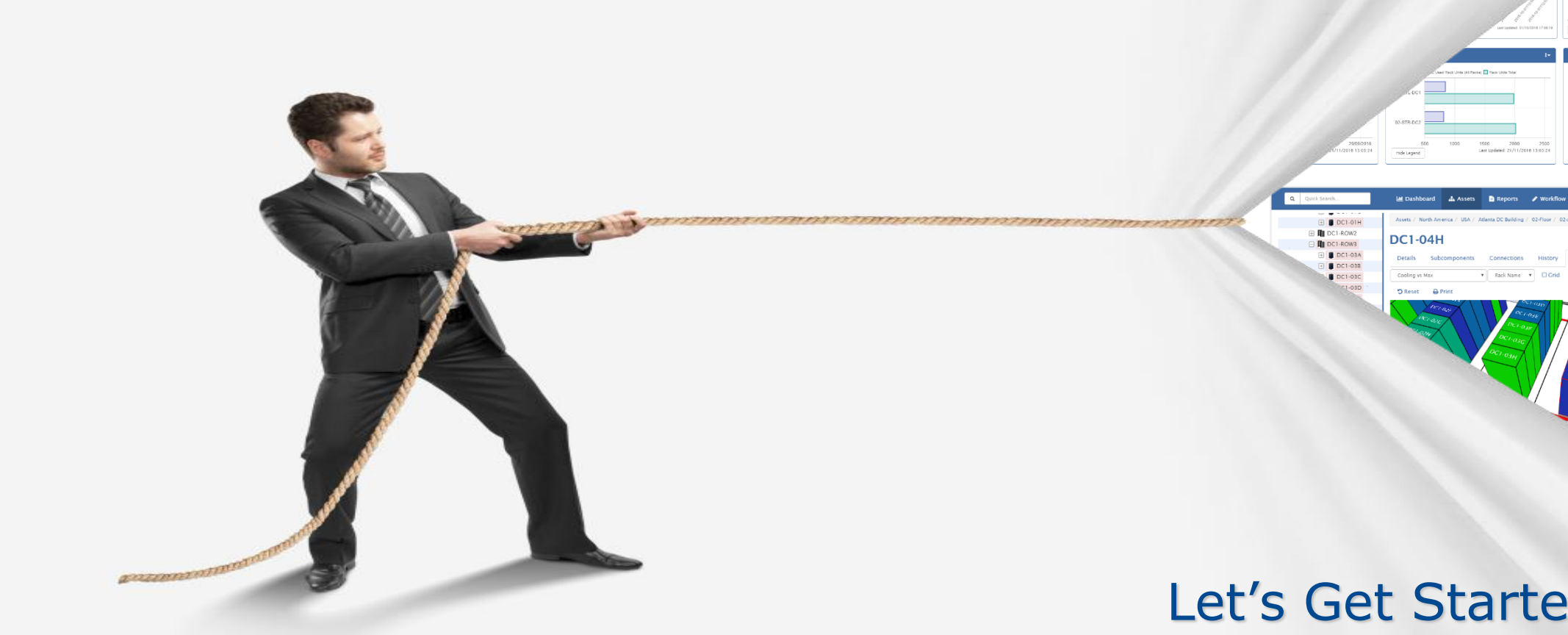

Training on New Features

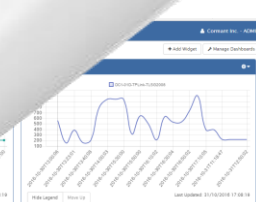

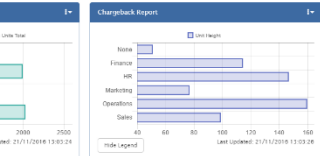

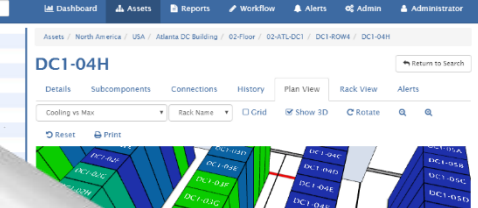

#### Let's Get Started...

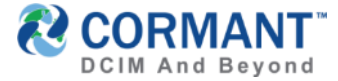

- > Network Discovery or ND is back!
- > This function allows you to discover devices within a range of network you have configured
  - > Discovers devices in the network with either ping (ICMP) or SNMP-enable protocol
- > There are a few configurations you will need to set up to use ND:
- 1. Set the **Discovery Attribute Mappings**. This will allow you to map discovery fields such as uptime, mac addresses, to specific attribute in CS
- 2. Configure IP Range. This is where you set the network range you'd like ND to discover

| CORMANT-CS Q Quick Search |                           |                 |               |
|---------------------------|---------------------------|-----------------|---------------|
| Discovery Components      | 11-Eloor                  |                 |               |
| 🖃 🌒 All Spaces            |                           |                 |               |
| 🕀 🌘 Bonifacio Global City | Network Settings          | IP Ranges       | Discovery Log |
| 🖃 🌒 Demo DB               |                           |                 |               |
| 🖃 🌘 North America         | + Add 🕼 Edit              | <b>X</b> Delete |               |
| Canada                    | Name                      | Start IP        | End IP        |
| 🕞 📰 U 🔩                   | Demo                      | 127.0.0.1       | 127.0.0.1     |
| 😑 🧍 Atlanta DC Building   | Interop SNMP              | 63 147 175 30   | 63 147 175 33 |
| 🖃 🛔 02-Floor              |                           | 05.147.175.50   | 03.147.173.35 |
| 02-ATL-DC1                | Cormant SLO<br>ServerTech | 24.180.11.115   | 24.180.11.117 |
| 🕀 💾 02-ATL-MDF            | our of term               |                 |               |
| 🖃 🛔 11-Floor              | Page 1 of 1               | Rows 10         | ~ 1           |
| 🕀 💾 Computer Room         |                           |                 |               |

\*Once these two items are configured, you can run ND.

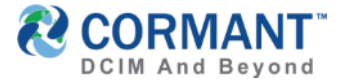

#### **Discovery Attribute Mapping**

- First thing to do with regards to Network Discovery in Cormant-CS is to map the 3 mandatory discovery attributes. The 3 required attributes are:
  - > IP Address,
  - > MAC Address
  - > Last Update Date/Time.
- If coming from older version of Cormant-CS, you will need to map Last Update Date/Time attribute. In the main menu, go to Admin > Global Network Options > Discovery Attribute Mapping
- > Then follow below steps
  - 1. Open Cormant CS Client, click on **Configuration** then choose **Attributes.**
  - 2. Right-click on **Network** then choose **Add Attribute**.
  - 3. In the Name field, type-in **Last Update Date/Time**
  - 4. Date Type should be Alphanumeric. It can't be Date as Date does not allow Time.
  - **5. Length** minimum is 23. Save changes.

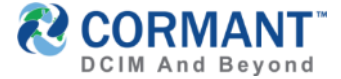

#### **Discovery Attribute Mapping**

> This is where you create/update required ND attribute/s

| <br>Device Hostname         | ^   | Details             |                |               |              |                  |            |      |
|-----------------------------|-----|---------------------|----------------|---------------|--------------|------------------|------------|------|
| <br>DHCP                    |     |                     |                |               |              |                  |            |      |
| <br>DNS Name                |     | Group               | Network        |               |              |                  |            |      |
| <br>F1 - Connector          |     | Name                | Last Update Da | te/Time       |              |                  |            |      |
| <br>F2 - Connector          |     |                     | -              |               |              |                  |            |      |
| <br>Hostname                |     | Description         |                |               |              |                  |            |      |
| <br>iD Controller ID        |     | Data Type           | Alphanumeric   |               |              |                  | ~          |      |
| <br>iD Panel Number         | 100 |                     |                | 1.1           |              |                  |            |      |
| <br>iD Unplanned Change     |     | Length              | 23             | ÷             |              |                  |            |      |
| <br>IP Address              |     | Reference Data Link |                |               |              |                  | $\sim$     |      |
| <br>IP Address F1           |     |                     |                |               |              |                  |            |      |
| <br>IP Address F2           |     | Default Value       |                |               |              |                  |            |      |
| <br>IP Address NIC 1        |     | Units               |                |               |              |                  |            |      |
| <br>IP Address NIC 2        |     | Crinto              |                |               |              |                  |            |      |
| <br>LAN Gateway IP          |     |                     | Required       | Read Only     | System De    | fined            |            |      |
| <br>LAN Subnet Mask         |     |                     |                |               |              |                  | <u>^</u>   |      |
| <br>Last Connected Time     |     |                     |                |               |              |                  |            |      |
| <br>Last Update Date/Time   |     |                     |                |               |              |                  |            |      |
| <br>Mac Address             |     |                     |                |               |              |                  |            |      |
| <br>Managed Equipment       |     |                     |                |               |              |                  |            |      |
| <br>Packets                 |     |                     |                |               |              |                  |            |      |
| <br>Port Speed (Baud)       |     |                     |                |               |              |                  |            |      |
| <br>Rack Active Ports       |     |                     |                |               |              |                  |            |      |
| <br>Rack Active Ports Used  |     |                     |                |               |              |                  |            |      |
| <br>Rack Copper Ports       |     |                     |                |               |              |                  |            |      |
| <br>Rack Fibre Ports        |     |                     |                |               |              |                  |            |      |
| <br>Rack Passive Ports      |     |                     |                |               |              |                  | ~          |      |
| <br>Rack Passive Ports Used |     |                     |                | Add Attribute | Save Changes | Delete Attribute | Cancel Cha | nges |
| <br>Rack Unused Porte       |     | 1                   |                |               |              |                  |            |      |

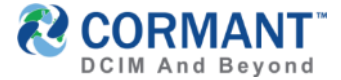

#### **Discovery Attribute Mapping**

- Next, map the other mandatory discovery attributes. IP address is already mapped by default so no need map it. The other one is Mac Address discovery attribute mapped to Mac Address attribute.
- Follow below steps
  - 1. In the main menu, go to Admin > Global Network Options > Discovery Attribute Mapping
  - 2. Click on Mac Address, Select an Attribute pop-up will appear.
  - 3. In the search bar, type-in Mac and Mac Address will become available in the list.
  - 4. Tick the check box next to it to select it then click OK.
- Repeat same steps above to map Last Discovered Date/Time, map it to Last Update Date/Time.

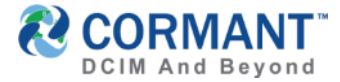

#### **Configuration of IP Ranges**

- > After the 3 required attributes are mapped, set the IP range of items to be discovered.
- > In the Web main menu, go to Admin > Discovery Options
- If the warning below appears, click on Go to Migrate IP Range then proceed to Migrate IP Range page.

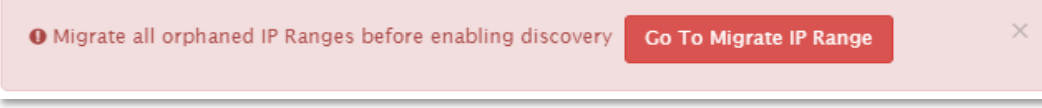

- > To configure IP Ranges:
  - 1. In the main menu, go to *Admin > Discovery Options > IP Ranges*
  - 2. Go to and highlight the Space where you want to add IP Ranges.
  - 3. Click **ADD**
  - 4. Fill the Name, Start IP, End IP, and the SNMP Community Strings.
  - 5. Click OK to save changes. Global Network Options

| 1 | Femplate/OID Mapping MIB Files Discovery Attribute Mapping Migrate IP Ranges |               |               |
|---|------------------------------------------------------------------------------|---------------|---------------|
| ٩ | Link 🗙 Delete IP Range and Related Snmp Info                                 |               |               |
|   | Name                                                                         | Start IP      | End IP        |
|   | Demo                                                                         | 127.0.0.1     | 127.0.0.1     |
|   | Interop SNMP                                                                 | 63.147.175.30 | 63.147.175.33 |
|   | Cormant SLO ServerTech                                                       | 24.180.11.115 | 24.180.11.117 |
| P | age 1 of 1                                                                   | Rows 10 T     |               |

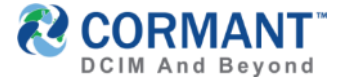

#### **Migration of IP Ranges**

You may migrate your pre-defined IP Ranges here. Cormant-CS will ask you to complete this process when it detects that you have configured IP ranges from your previous Cormant CS version.

O Migrate all orphaned IP Ranges before enabling discovery Go To Migrate IP Range

- > To migrate pre-defined IP ranges, simply click on the Go To Migrate IP Range button or in the main menu go to Admin > Global Network Options > Migrate IP Ranges then follow below steps.
  - 1. Check the IP ranges that you wish to migrate.
  - 2. Once checked, click on the Link button.
  - 3. Highlight the Space where you want to migrate the selected IP Range(s) then hit OK.
  - 4. Repeat above steps if you have remaining IP Ranges.

| G | Global Network Options                                    |                   |               |               |  |  |  |  |  |
|---|-----------------------------------------------------------|-------------------|---------------|---------------|--|--|--|--|--|
| ٦ | emplate/OID Mapping MIB Files Discovery Attribute Mapping | Migrate IP Ranges |               |               |  |  |  |  |  |
| ٩ | Link X Delete IP Range and Related Snmp Info              |                   |               |               |  |  |  |  |  |
|   | Name                                                      |                   | Start IP      | End IP        |  |  |  |  |  |
|   | Demo                                                      |                   | 127.0.0.1     | 127.0.0.1     |  |  |  |  |  |
|   | Interop SNMP                                              | 63.147.175.30     | 63.147.175.33 |               |  |  |  |  |  |
|   | Cormant SLO ServerTech                                    |                   | 24.180.11.115 | 24.180.11.117 |  |  |  |  |  |
| P | age 1 of 1                                                |                   | Rows 10 T     |               |  |  |  |  |  |

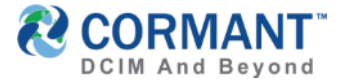

#### **Discovering Devices via SNMP or ICMP**

- > You are now ready to discover via either ICMP or SNMP
- > In the main menu, go to Admin > Discovery Options
  - 1. Browse **Discovery Components** in the left pane and highlight the component you wish to discover devices from.
  - 2. Click **Edit** button.

| Discovery Components    | 02.4TL.DC1                |                  |                               |     |
|-------------------------|---------------------------|------------------|-------------------------------|-----|
| 🖃 🌒 All Spaces          | OZ ATE DET                |                  |                               |     |
| 🕀 🌒 Asia/Pacific        | Network Settings IP Range | es Discovery Log |                               |     |
| CMDB                    |                           |                  |                               |     |
| 🕀 🌒 Europe              | 🕼 Edit 🖺 Save 🗙 Cancel    | 🗈 Run            |                               |     |
| 🖃 🌒 North America       | Discovery Options         |                  |                               |     |
| Canada                  | Allow ICMP queries        | Off              | Allow SNMP queries            | Off |
| 🖃 🗮 USA                 | Auto Discovery            | Off              | Auto update linked components | Off |
| 🖃 🧍 Atlanta DC Building | Discovery interval (min)  | 0                | Query Timeout (ms)            | 0   |
| 🖃 🛔 02-Floor            |                           |                  |                               |     |
| 📴 02-ATL-DC1            |                           |                  |                               |     |
| 🕀 💾 02-ATL-MDF          |                           |                  |                               |     |
| 🕀 🛔 11-Floor            |                           |                  |                               |     |

- 3. Switch both Allow ICMP queries and Allow SNMP queries to On
- 4. Type in Discovery Interval and the Query timeout.
  - ✓ To automatically discover devices, switch **On** Auto Discovery.
  - ✓ To manually start discovering devices click the **Run** button.

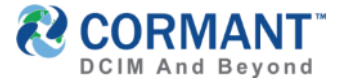

#### **Discovering Devices via SNMP**

- > To check the status of discovery, click on **Discovery Log** tab. The status can be determined via **Action Type** column which will tell if the process is **START** or **FINISH**.
- > When the status is Finish, click the Space name on the Discovery table to automatically direct you to the component on the asset tree. It will also automatically open the discovery tab to show discovered devices
- > Click on the Discovery tab, this is where you will see the discovered devices.

| <ul> <li>All Spaces</li> <li>Asia/Pacific</li> </ul> | 02-ATI        | L-DC1                     |               |             |                |            |                      |                         |                  | Aeturn to Bookmarks     |
|------------------------------------------------------|---------------|---------------------------|---------------|-------------|----------------|------------|----------------------|-------------------------|------------------|-------------------------|
| <ul> <li>CMDB</li> <li>Europe</li> </ul>             | Details       | Subcomponents Cor         | nnections H   | istory Plar | View Rack      | View Ale   | rts <u>Discovery</u> |                         |                  |                         |
| 🖯 🌖 North America                                    | 🗆 Filter Op   | tions                     |               |             |                |            | Ľ                    |                         |                  |                         |
| <b>I</b> ←I Canada                                   | Status        | All                       |               | DNS         | Filter DNS Nam | 2          |                      | Last                    |                  | to                      |
| 🖃 💻 USA                                              | IP            | Filter IP                 |               | Name        | Filter MAC     |            |                      | Discovered<br>Date/Time |                  |                         |
| 🖃 🛔 Atlanta DC Build                                 | Address       |                           |               | Address     | FILTER MAC     |            |                      | Ignored                 | 🕫 Hidden         |                         |
| E 🛔 02-Floor                                         |               |                           |               |             |                |            |                      | Devices                 |                  | <u></u>                 |
| 🕀 📑 02-ATL-D                                         |               |                           |               |             |                |            |                      |                         | Apply filter Cle | ar filter               |
| 🕀 🚼 02-ATL-M                                         | <b>%</b> Link |                           | 2 Refresh     |             |                |            |                      |                         |                  |                         |
| 🕀 📐 02-ATL-Po                                        | Status        | Last Discovered Date/Time | Linked Device | Linked Port | MAC Address    | IP Address | SNMP System Name     | DNS Name                | OID Templates    | SNMP System Description |
| 🕀 🔳 02-ATL-St                                        |               |                           |               | No          | Discovere      | d Device   | s Found              |                         |                  |                         |
| 🕀 🧍 11-Floor                                         |               |                           |               | 110         | 2.5000010      | a Device   | o i o unu            |                         |                  |                         |
|                                                      | Page 1        | of 1                      |               |             | Rows           | 10 🔻       |                      |                         |                  | 1                       |

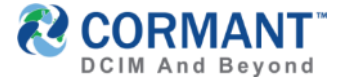

#### **Adding Discovered Equipment**

- > To add discovered equipment to CS components, go to Discovery Log of the space where you run or configured Auto Discovery. In below example is 2<sup>nd</sup> floor of Atlanta DC Building
  - 1. In the main menu, go to Admin > Discovery Options then go to the corresponding space.
  - 2. Under the **Space** column, click on the space link. (**02-Floor** in this example)

| Discovery Components | 02-Eloor        |                 |             |                                                             |                        |              |                   |
|----------------------|-----------------|-----------------|-------------|-------------------------------------------------------------|------------------------|--------------|-------------------|
| 😑 🌒 All Spaces       | 02-11001        |                 |             |                                                             |                        |              |                   |
| 🕀 🌒 Asia/Pacific     | Network Sett    | ings IP Ranges  | Discover    | <u>y Log</u>                                                |                        |              |                   |
| CMDB                 |                 |                 |             |                                                             |                        |              |                   |
| 🕀 🌒 Europe           | E Filter Option | 15              |             |                                                             |                        |              |                   |
| 😑 🌖 North America    | Log Level       | All Levels      |             | •                                                           | Device                 |              |                   |
| I+I Canada           | Action          | All Actions     |             | v                                                           | MAC/IP                 | Filter MAC o | r IP              |
| 🖃 📕 USA              | Туре            |                 |             |                                                             | Address                |              |                   |
| 🖃 🧍 Atlanta DC Bui   | Entity Type     | All Entities    |             | Ÿ                                                           | OID                    | Filter OID   |                   |
| 🖃 🛔 02-Floor         | Date Range      |                 |             | to                                                          |                        | Apply filter | Clear filter      |
| 📴 02-ATL             | Refresh Eve     | ry Minute(s)    | • • S       | how Older Logs                                              |                        |              |                   |
| 🕀 🚹 02-ATL           | Space Log Le    | vel Action Type | Entity Type | Message                                                     | Log Time 🗸             | IP Address   | MAC Address C     |
| <ul> <li></li></ul>  | 02-Floor Info   | Finish          | Setting     | Finished Queries With Ranges 192.168.7.1 -<br>192.168.7.100 | 21/02/2018<br>02:09:03 |              |                   |
|                      | 02-Floor Info   | Create          | Device      | Created New Device: 192.168.7.2                             | 21/02/2018<br>02:09:03 | 192.168.7.2  | 90:2B:34:38:DB:42 |
|                      | 02-Floor Info   | Create          | Device      | Created New Device: 192.168.7.8                             | 21/02/2018<br>02:09:03 | 192.168.7.8  | 00:15:5D:07:07:00 |
|                      | 02-Eloor Info   | Finish          | Setting     | Finished Scan With Ranges 192 168 7 1 -                     | 21/02/2018             |              |                   |

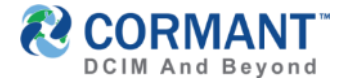

#### **Adding Discovered Equipment continued...**

3. Here you can see the discovered devices in this space, tick the checkbox of the device you want to

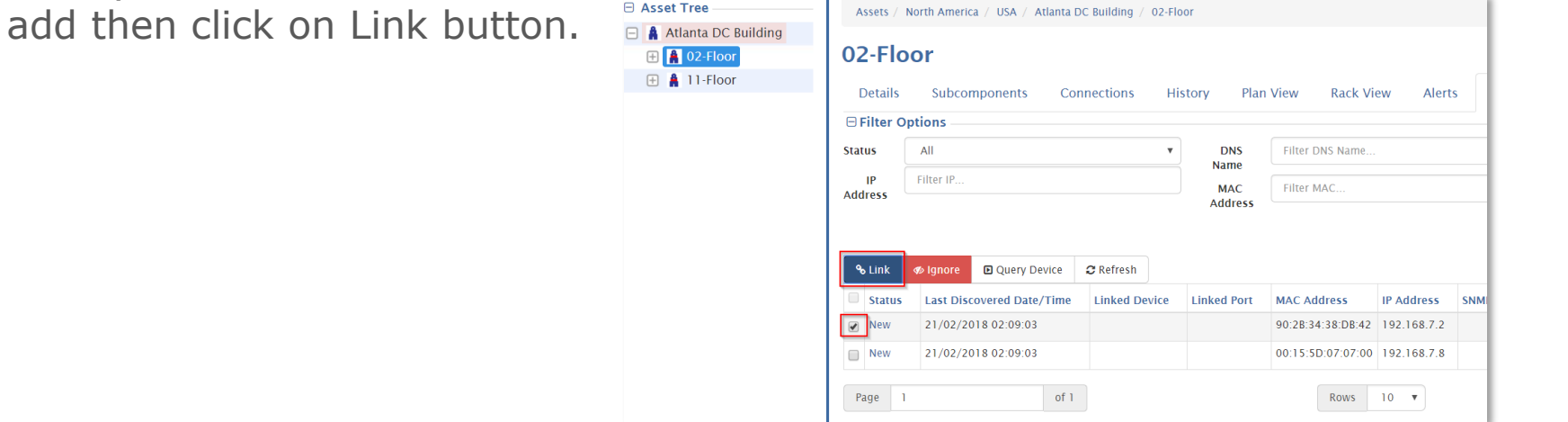

4. Another page will pop-up containing the details of discovered equipment. You can also link a component even there is no matched component/port in asset tree. You can either manually link it by selecting a port, or you can create a new component and link it to the port of the created component

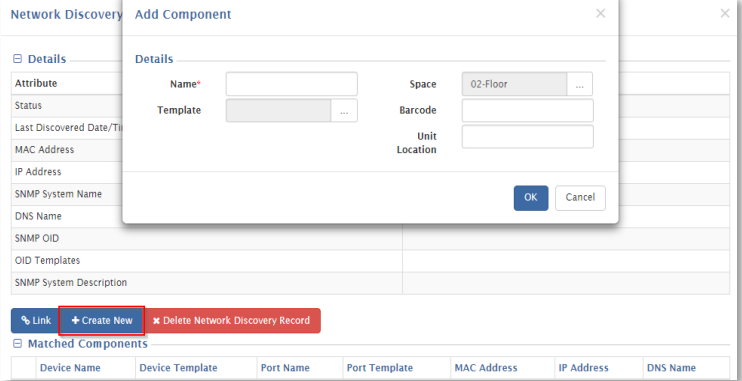

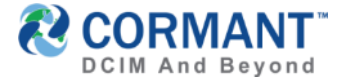

#### **Global Network Settings**

 Another feature in ND is the ability to upload MIB files. This is done under Global Network Options from Admin module
 Global Network Options

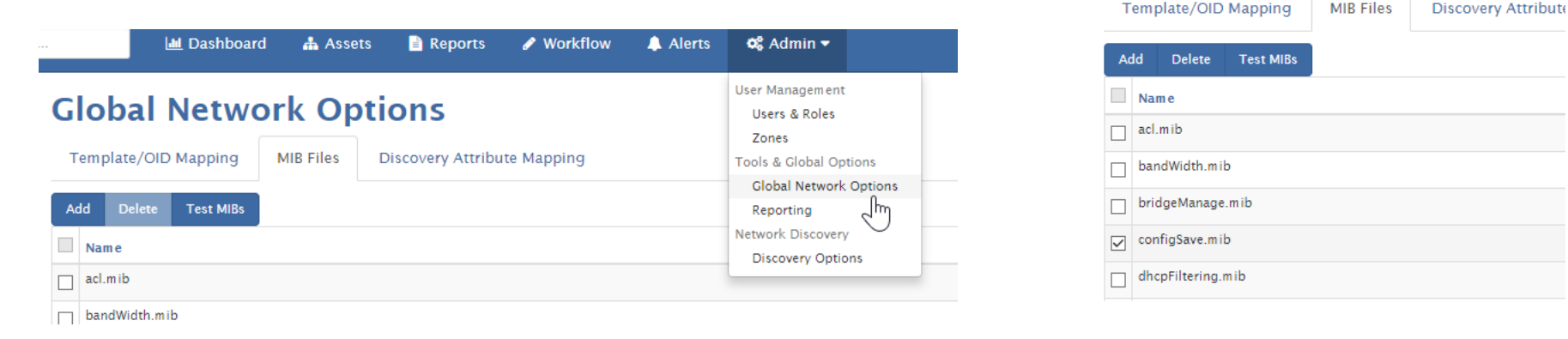

- Click on the **MIB Files** tab and you can either **Add**, **Delete** and even **Test MIB** files before uploading.
- CS performs dependency checks when adding and deleting MIBs as some MIB files have pre-requisite MIBs to properly work

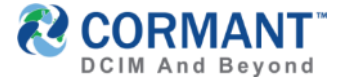

#### **Space-based ND Settings**

> You can configure CS' Network Discovery behavior per Space and/or Data Center

- 1. Under Admin Module > Network Settings, you can set the following
- 2. Enable/Disable SNMP Queries and ICMP
- 3. Allow Automatic Discovery meaning you won't need to execute or click Run discovery. Note that this is taxing to network resource so, once you have discovered all items, it is recommended that this is turned off
- 4. And toggle SNMP queries
- 5. You can also set the interval of Network Discovery and I suggest minimum of 10minutes. And the Query Time out settings should be set between 1000 ms to 2000ms

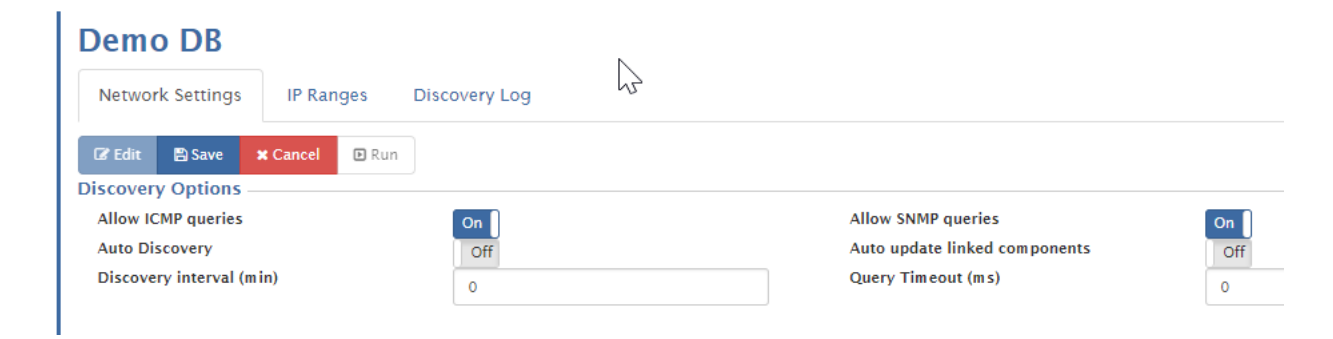

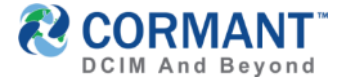

MIB Files Discovery Attribute

Template/OID Mapping

## Network Discovery in v9.2

#### **Network Discovery Settings Summary**

 So just a recap, Global Network Settings is where you manage MIB files and set Discovery Attribute Mapping
 Global Network Options

| . 🔟 Dashboard 🔒 Assets 🖹 Reports 🖋 Workflow 🌲 Alerts       | 🕫 Admin 🔻                           | Add Delete Test MIBs |
|------------------------------------------------------------|-------------------------------------|----------------------|
| Global Network Options                                     | User Management                     | Name                 |
|                                                            | Zones                               | acl.mib              |
| Template/OID Mapping MIB Files Discovery Attribute Mapping | Tools & Global Options              | bandWidth.mib        |
| Add Delete Test MIBs                                       | Global Network Options<br>Reporting | bridgeManage.mib     |
| Name                                                       | Network Discovery                   | ✓ configSave.mib     |
| acl.mib                                                    | Discovery Options                   | dhcpFiltering.mib    |
| bandWidth.mib                                              |                                     |                      |

While local or space based settings are set in Admin Module > Discovery Options. This is where you
put the IP Range and enable SNMP Queries

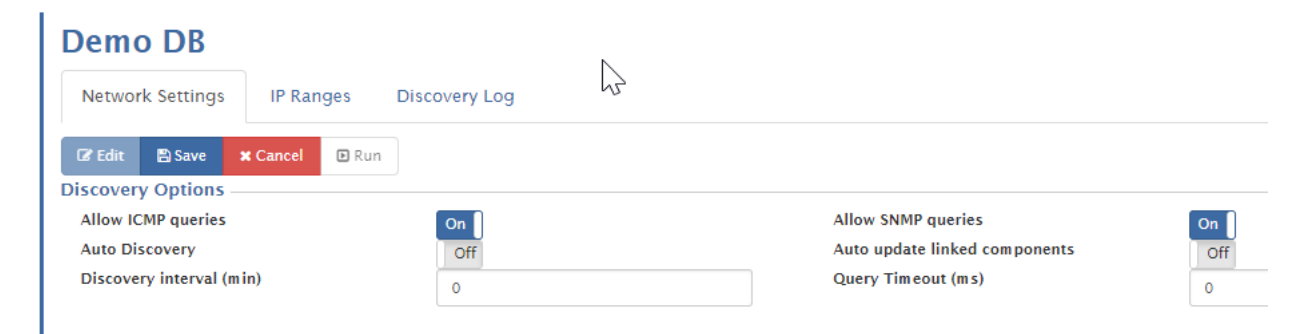

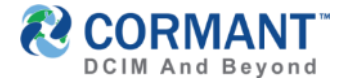

#### **Query Device function**

- Another feature addition is the ability to SNMP Query a specific device. This allows you to navigate the SNMP MIB structure of an equipment in CS. Below are the simple steps in how to do this
  - 1. Open CS Web, go to the equipment where you want to query a device

| B Asset Tree                                                                                                    | Assets / No  | orth America / USA / Atlanta DC Building | g / 02-Floor  |               |                   |              |                  |                         |                  |           |
|----------------------------------------------------------------------------------------------------|--------------|------------------------------------------|---------------|---------------|-------------------|--------------|------------------|-------------------------|------------------|-----------|
| All Spaces                                                                                                    |              |                                          |               |               |                   |              |                  |                         |                  | _         |
| 🕀 🌒 Asia/Pacific                                                                                                    | 02-Floo      | or                                       |               |               |                   |              |                  |                         |                  |           |
| CMD8                                                                                                    | 0.000        |                                          |               |               |                   | 0            |                  |                         |                  |           |
| 🕀 🌒 Europe                                                                                                    | Details      | subcomponents Connection                 | s History P   | NET VIEW KADK | New ARTS          | Discovery    |                  |                         |                  |           |
| 😑 🕒 North America                                                                                                    | E Filter Opt | tions                                    |               |               |                   |              |                  |                         |                  |           |
| I-I Canada                                                                                                    | Status       | Al                                       |               | * DNS         | Filter DNS Name.  |              |                  | Last                    |                  |           |
| 🖃 🗮 USA                                                                                                    | P            | Filter P.,                               |               | Name          |                   |              |                  | Discovered<br>Date/Time |                  | - 1       |
| 😑 🛔 Atlanta DC Building                                                                                                    | Address      |                                          |               | Address       | Filter MAC        |              |                  | Ignored                 | @ Hidden         |           |
| 🖃 📓 02-Floor                                                                                                    |              |                                          |               |               |                   |              |                  | Devices                 | _                |           |
| ① 2-ATL-DC1     ③     ③     ③     ③     ③     ③     ③     ③     ③     ③     ③     ③     ③     ③     ③     ③     ③     ③     ③     ③     ③     ③     ③     ③     ③     ③     ③     ③     ③     ③     ③     ③     ③     ③     ③     ③     ③     ③     ③     ③     ③     ③     ③     ③     ③     ③     ③     ③     ③     ③     ③     ③     ③     ③     ③     ③     ③     ③     ③     ③     ③     ③     ③     ③     ③     ③     ③     ③     ③     ③     ③     ③     ③     ③     ③     ③     ③     ③     ③     ③     ③     ③     ③     ③     ③     ③     ③     ③     ③     ③     ③     ③     ③     ③     ③     ③     ③     ③     ③     ③     ③     ③     ③     ③     ③     ③     ③     ③     ③     ③     ③     ③     ③     ③     ③     ③     ③     ③     ③     ③     ③     ③     ③     ③     ③     ③     ③     ③     ③     ③     ③     ③     ③     ③     ③     ③     ③     ③     ③     ③     ③     ③     ③     ③     ③     ③     ③     ③     ③     ③     ③     ③     ③     ③     ③     ③     ③     ③     ③     ③     ③     ③     ③     ③     ③     ③     ③     ④     ③     ③     ③     ③     ③     ③     ③     ③     ③     ③     ③     ③     ③     ③     ③     ③     ③     ③     ③     ③     ③     ③     ③     ③     ③     ③     ③     ③     ③     ③     ③     ③     ③     ③     ③     ③     ③     ③     ③     ③     ③     ③     ③     ③     ③     ③     ③     ③     ③     ③     ③     ③     ③     ③     ③     ③     ③     ③     ③     ③     ③     ③     ③     ③     ③     ③     ③     ③     ③     ③     ③     ③     ③     ③     ③     ③     ③     ③     ③     ③     ③     ③     ③     ③     ③     ③     ③     ③     ③     ③     ③     ③     ③     ③     ③     ③     ③     ③     ③     ③     ③     ③     ③     ③     ③     ③     ③     ③     ③     ③     ③     ③     ③     ③     ③     ③     ③     ③     ③     ③     ③     ③     ③     ③     ③     ③     ③     ③     ③     ③     ③     ③     ③     ③     ③     ③     ③     ③     ③     ③     ③     ③     ③     ③     ③     ③     ③     ③     ③     ③     ③     ③     ③     ③     ③     ③     ③     ③     ③     ③     ③     ③     ③     ③     ③     ③     ③     ③     ③   |              |                                          |               |               |                   |              |                  |                         | Apply filter Cie | ar filter |
| 🕀 🎽 02-ATL-MDF                                                                                                    | S Link       | P Ignore @ Query Device Chafres          | h             |               |                   |              |                  |                         |                  | _         |
| ① 2-ATL-Power     ③     ③     ③     ③     ③     ③     ③     ③     ③     ③     ③     ③     ③     ③     ③     ③     ③     ③     ③     ③     ③     ③     ③     ③     ③     ③     ③     ③     ③     ③     ③     ③     ③     ③     ③     ③     ③     ③     ③     ③     ③     ③     ③     ③     ③     ③     ③     ③     ③     ③     ③     ③     ③     ③     ③     ③     ③     ③     ③     ③     ③     ③     ③     ③     ③     ③     ③     ③     ③     ③     ③     ③     ③     ③     ③     ③     ③     ③     ③     ③     ③     ③     ③     ③     ③     ③     ③     ③     ③     ③     ③     ③     ③     ③     ③     ③     ③     ③     ③     ③     ③     ③     ③     ③     ③     ③     ③     ③     ③     ③     ③     ③     ③     ③     ③     ③     ③     ③     ③     ③     ③     ③     ③     ③     ③     ③     ③     ③     ③     ③     ③     ③     ③     ③     ③     ③     ③     ③     ③     ③     ③     ③     ③     ③     ③     ③     ③     ③     ③     ③     ③     ③     ③     ③     ③     ③     ③     ③     ③     ③     ③     ③     ③     ③     ③     ③     ③     ③     ③     ③     ③     ③     ③     ③     ③     ③     ③     ③     ③     ③     ③     ③     ③     ③     ③     ③     ③     ③     ③     ③     ③     ③     ③     ③     ③     ③     ③     ③     ③     ③     ③     ③     ③     ③     ③     ③     ③     ③     ③     ③     ③     ③     ③     ③     ③     ③     ③     ③     ③     ③     ③     ③     ③     ③     ③     ③     ③     ③     ③     ③     ③     ③     ③     ③     ③     ③     ③     ③     ③     ③     ③     ③     ③     ③     ③     ③     ③     ③     ③     ③     ③     ③     ③     ③     ③     ③     ③     ③     ③     ③     ③     ③     ③     ③     ③     ③     ③     ③     ③     ③     ③     ③     ③     ③     ③     ③     ③     ③     ③     ③     ③     ③     ③     ③     ③     ③     ③     ③     ③     ③     ③     ③     ③     ③     ③     ③     ③     ③     ③     ③     ③     ③     ③     ③     ③     ③     ③     ③     ③     ③     ③     ③     ③     ③     ③     ③     ③     ③     ③     ③     ③     ③     ③     ③     ③     ③     ③     ③     ③     ③     ③     ③     ③     ③     ③     ③     ③ | C Status     | Last Discovered Date/Time                | Linked Device | Linked Fort   | MAC Address       | IP Address   | SNMP System Name | DNS Name                | OID Templates    | SNMP      |
| O2-ATL-Storage     O2-ATL-Storage     O2-ATL-Storage     O2-O2-O2-O2-O2-O2-O2-O2-O2-O2-O2-O2-O2-O                                                                                                    | New          | 21/02/2018 03:08:43                      |               |               | 90 28 34 38 08 42 | 192.168.7.2  |                  | mniserver               |                  |           |
| 🗉 🔜 Manila AD                                                                                                    | -            |                                          |               |               |                   |              |                  |                         |                  |           |
| 🕀 🛔 11-Floor                                                                                                    | U Neu        | 21/02/2018 03:14:44                      |               |               | 00.15.50.07.07.00 | 192.108.7.8  |                  | mn-ed                   |                  | _         |
|                                                                                                    | New          | 21/02/2018 02:44:43                      |               |               | 08.00.27:81:10.82 | 192.168.7.88 |                  | WIN-<br>DQEEDMJFB57     |                  |           |
|                                                                                                    | E New        | 21/02/2018 03:14:44                      |               |               | 08.00.27:38.95:02 | 192.168.7.89 |                  | vms-mbb-svrő            |                  |           |
|                                                                                                    | Page 1       | of 1                                     |               |               | Ra                | ws 10 *      |                  |                         |                  |           |

- 2. Tick the check box next to the device then click on **Query Device button**.
- 3. Select a node in the tree in the left pane then click on **Query** button.

| Query Device      |                        | × |
|-------------------|------------------------|---|
| 🖃 🖻 internet      | Device Name            |   |
| directory         | IP Address 192.168.7.8 |   |
| experimental      | Hostname mnl-ad        |   |
| 🖃 🖹 mgmt          | SNMP Configuration     |   |
|                   |                        |   |
| 🖃 🖹 private       | Details Description    |   |
| \pm 🖹 enterprises |                        |   |
| 🖹 security        |                        |   |
| ⊟ snmpV2          |                        |   |
| 🕀 🖹 snmpDomains   |                        |   |
| 🕀 🖹 snmpModules   |                        |   |
| 🕀 🖹 snmpProxys    |                        |   |

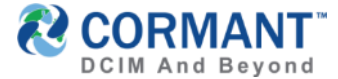

#### Information & Other Training Resources

> All Release Notes can be found in the release package on the <u>Cormant website</u>, using your secure user login credentials on the the Customer Portal.

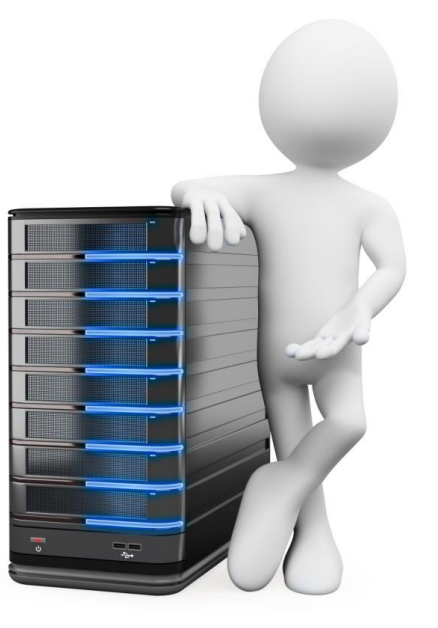

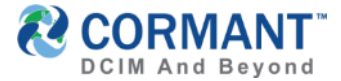

### Online Help

- > Our Help System has migrated to Cormant CS-Web, our web based platform (though also still available on Cormant CS-Client).
- > To access the Online Help feature:
  - > In the Web, click on your UserName in the Top Right Corner
  - > From the dropdown menu, click Help

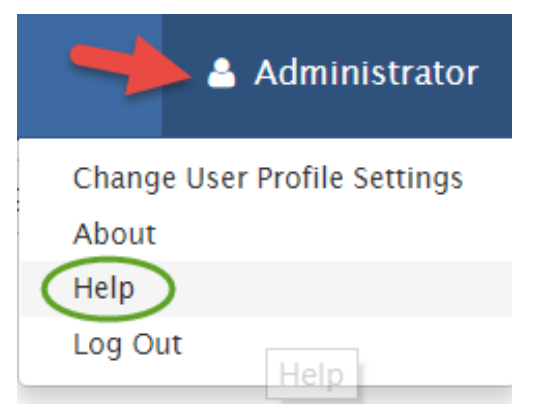

> You will be welcomed to the Cormant Help Feature in a new tab!

#### CORMANT

### Online Help

> Online Help is divided into 5 major sections

- > What's New in Cormant CS-9?
- > Using the Web
- > Using the Handheld
- > Using the Desktop
- > Installation & Troubleshooting
- > You may expand any section by clicking on the associated icon

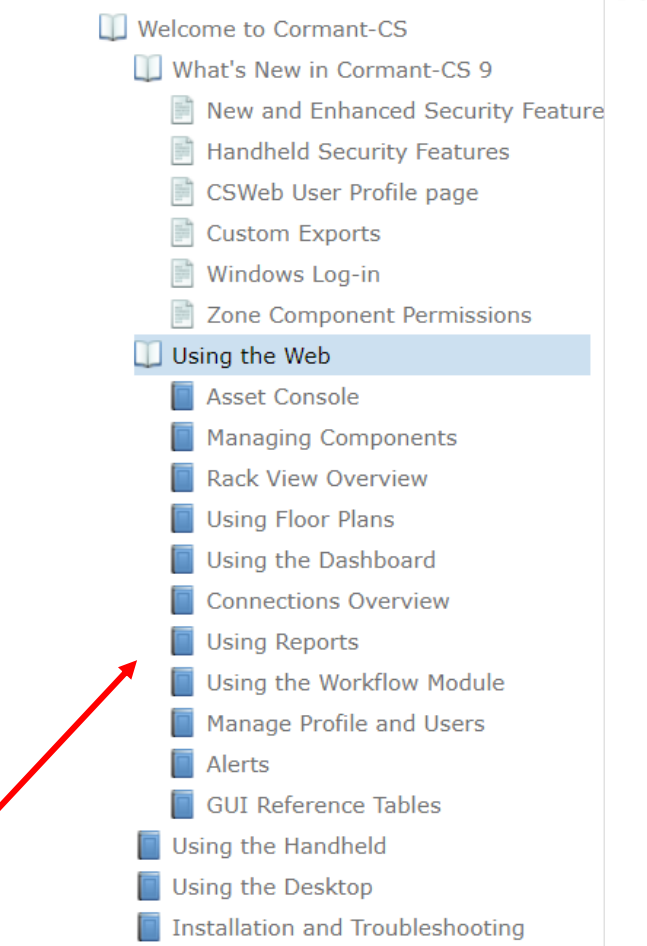

The Search feature in the upper right hand corner will allow for key word searching and quickly finding the information you need.

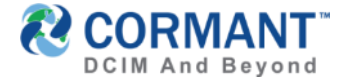

#### Stay in Touch

To access the *Private* Cormant-CS user group: <u>https://www.linkedin.com/groups/4323060</u> or email <u>sales@Cormant.biz</u> to join.

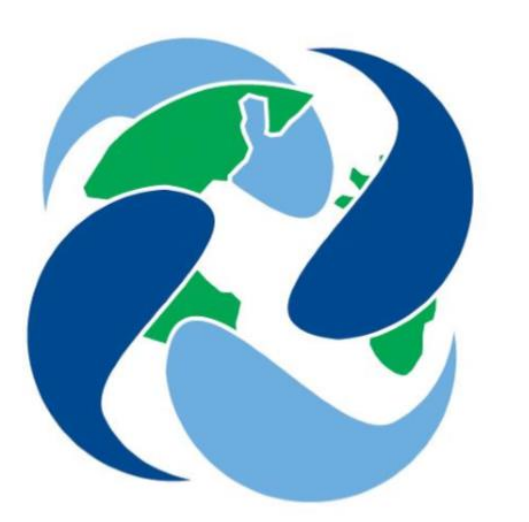

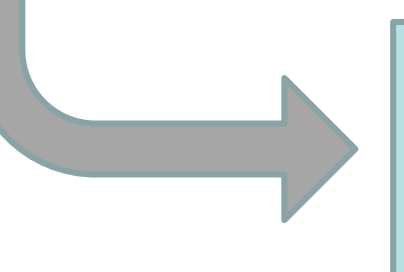

#### For Additional Help

If you would like additional help with any aspect of Cormant-CS, contact your partner or Cormant directly at <u>support@Cormant.biz</u>

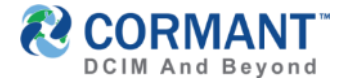

#### **Cormant Customer Support**

- > USA/World Wide: +1 805 747 4178
- > Australia: +61 (0)2 8518 1298
- > Belgium: +32 (0)2 401 9240
- > Germany: + 49 (0)6922 224 6223
- > Ireland: +353 1531 4869
- > Italy: +39 02360 48279
- > Netherlands: +31 (0)20 220 9036
- > Poland: +48 (0)2 2206 2153
- > Singapore: +65 3158 2022
- > UK: +44 (0)20 33 972 911

> Skype Voice: cormant-sip1

# Skype Chat: cormant.support Email:

# support@cormant.biz